## Sauvegarde des marque-pages de FireFox, toutes versions confondues

## Démarrez Firefox

Faites les touches CTRL + MAJ + B. Vous devriez obtenir le visuel suivant :

| Bibliothèque                                                                                 |                         |            |         | • X |
|----------------------------------------------------------------------------------------------|-------------------------|------------|---------|-----|
| < 🔶 🕘 Organiser 🔹 🔠 Affichage 📢 Importation et sauvegarde 🔪 Rechercher dans les marque-pages |                         |            |         |     |
| Istorique                                                                                    | Nom                     | Étiquettes | Adresse |     |
| + Téléchargements                                                                            | 🔳 Barre personnelle     |            |         |     |
| S Etiquettes                                                                                 | Menu des marque-pages   |            |         |     |
| 4 🛐 Tous les marque-pages                                                                    | Argue-pages non classés |            |         |     |
| Barre personnelle                                                                            |                         |            |         |     |
| Menu des marque-pages                                                                        |                         |            |         |     |
| 🗟 Marque-pages non classés                                                                   |                         |            |         |     |

Cliquez sur le bouton Importation et sauvegarde

Cliquez ensuite sur Sauvegarder

Cliquez sur Mes Documents (H:)

Nommez le fichier FirefoxFavoris.json

Cliquez sur le bouton *Enregistrer* 

Assurez-vous que le fichier FirefoxFavoris.json se trouve bien sur votre Mes Documents (H:)